# Jak korzystać z katalogu bibliotecznego i ze swojej karty bibliotecznej on-line?

## 1. Otwórz naszą stronę: mbpkowary.pl i wybierz zakładkę Katalog.

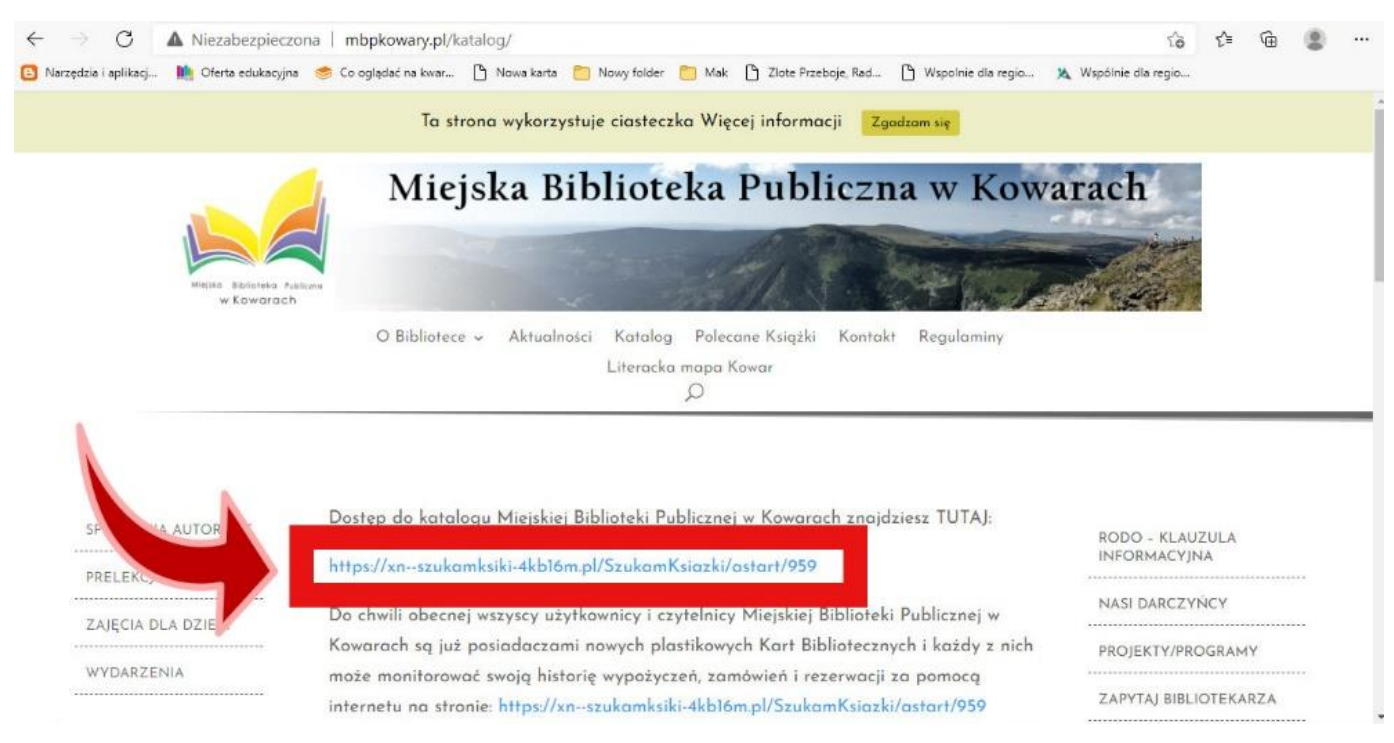

# 2. W zakładce Zarejestruj/zaloguj załóż swoje konto biblioteczne on-line.

| PL EN wielkość: A A+ A++<br>kontrast: A A A A+ A++ |
|----------------------------------------------------|
|                                                    |
|                                                    |
|                                                    |
|                                                    |
|                                                    |

# 3. Zaznacz, że posiadasz kartę biblioteczną w bibliotece korzystającej z katalogu MAK+.

| 2zukam                                           | 1           | ZAREJESTRUJ / ZALOGUJ             | PL EN                                                                                                    | I ≍wielkość: A A+A++ |
|--------------------------------------------------|-------------|-----------------------------------|----------------------------------------------------------------------------------------------------|----------------------|
| Miejska Bibliot<br>Miejska Bibliot<br>di socimie |             | <b>2</b> zukam<br>książki         |                                                                                                    | trast: \land 🔕 🙆 🙆   |
| C Stational                                      | Zaloguj się | Załóż ł                           | konto                                                                                                    |                      |
| Szukaj, wybierz, z<br>19716 książek , 1 audi     | Login:      |                                   | Czy masz kartę biblioteczną w bibliotece<br>korzystającej z katalogu MAK+?                                                                                 |                      |
| Tytuł:<br>wpisz                                  | Hasto:      |                                   | Sorawdž mapo bibliotek                                                                                                    |                      |
| u<br>Wyszukiwanie zaawansowane                   |             | Nie pamiętam loginu/hasia Konto w | / Szukamksiążki.pl to:                                                                                                    |                      |
| Najczęściej wypo                                 | zatoguj     | $\odot$                           | Mozliwość przeglądania zbiorów 2476<br>bibliotek korzystających z systemu MAK+ ora<br>dokonywania rezerwacji w bibliotekach, w<br>których jesteś zapisany. | iz :                 |
| Literatura piękna Dla dzieci i n                 |             | 0                                 | Twoja historia wypożyczeń i lista tytułów, któ                                                                                                    | xe                   |

# 4. Wypełnij wszystkie pola.

| $\leftarrow$ $\rightarrow$ $O$ $\textcircled{o}$ https://szukar | nksiążki.pl/SkNewWeb/start/#/                                                                                                    |                                                                                                    | A A A A A A A A A A A A A A A A A       |
|-----------------------------------------------------------------|----------------------------------------------------------------------------------------------------|----------------------------------------------------------------------------------------------------|-----------------------------------------|
| 🕽 Narzędzia i aplikacj 🚺 Oferta edukacyjn                       | a 🥌 Co ogladać na kwar 🗋 Nowa karta 📋 Nowy fol                                                                                                    | der 🛅 Mak 🎦 Zlote Przeboje, Rad 🎦 Wspolnie dla re                                                                                                    | gio 🙀 Współnie dla regio                |
| 2zukou                                                          | ZAREJEST                                                                                                    | RUJ / ZALOGUJ                                                                                                    | PL EN Xwielkość: A A+ A++               |
| książki                                                         | ksi                                                                                                    | zukam<br>ążki                                                                                                    | trast 🕢 🖉 🔕 📣                           |
| Tytuł<br>wpisz                                                  | Załóż konto<br>Dbywatelstwa:<br>) polskie () inne                                                                                                    | Login:<br>Lasto:                                                                                                    | szukaj                                  |
| Wyszukrwanie zahwansowane                                       | ir karty bibliotecznej:                                                                                                    | Poutórz hasło:                                                                                                    |                                         |
| Noiczościej wyme                                                | Akceptuję regularnin świadczenia usługi drogą elektroniczną                                                                                                    | Instytut Ksiązki informuje, że Pani/Pana dane moga być<br>udostępniane tylko podmiotom upoważnionym na pod                                                                                                    | stawie                                  |
| Literatura pięłna Dla dzieci i r                                | Poblerz regulamin<br>Wyrażam zgodę na przetwarzanie moich danych osobowych, w<br>tym weryfikację poprawności podanych danych osobowych przes<br>Instytut Książki (u.Z. Wróblewskiego 6, 31-48 Kraków) w celu<br>korzystani z serwisu szukamksiążki pl na zasadach określonych<br>w Regulaminie | przepisów prawa, przysługuje Panu/Pani prawo popraw<br>swoich danych. Podanie danych zaznaczonych gwiazdk<br>dobrowolne, jednakże niezbędne do założenia Interneti<br>Konta Czytelnika. Wyrażenie zgody na przetwarzanie da<br>celach promocyjnych jest dobrowolne i nie ma wpływu<br>korzystanie z usługi. | ania<br>a jest<br>owego<br>nych w<br>na |
|                                                                 | Wyra2am zgodę na przesytanie przez Instytut Książki na mój<br>adres e-mail materiałów promocyjnych, w tym informacji o<br>organizowanych przez Instytut konkursach, w których mogę<br>wrote/ wtolał                                                                                            |                                                                                                    |                                         |

 Na swoim koncie bibliotecznym masz możliwość zobaczenia wypożyczonych książek i ewentualnie możesz raz przedłużyć termin wypożyczonych książek o 30 dni. Do wglądu jest także historia wypożyczeń.

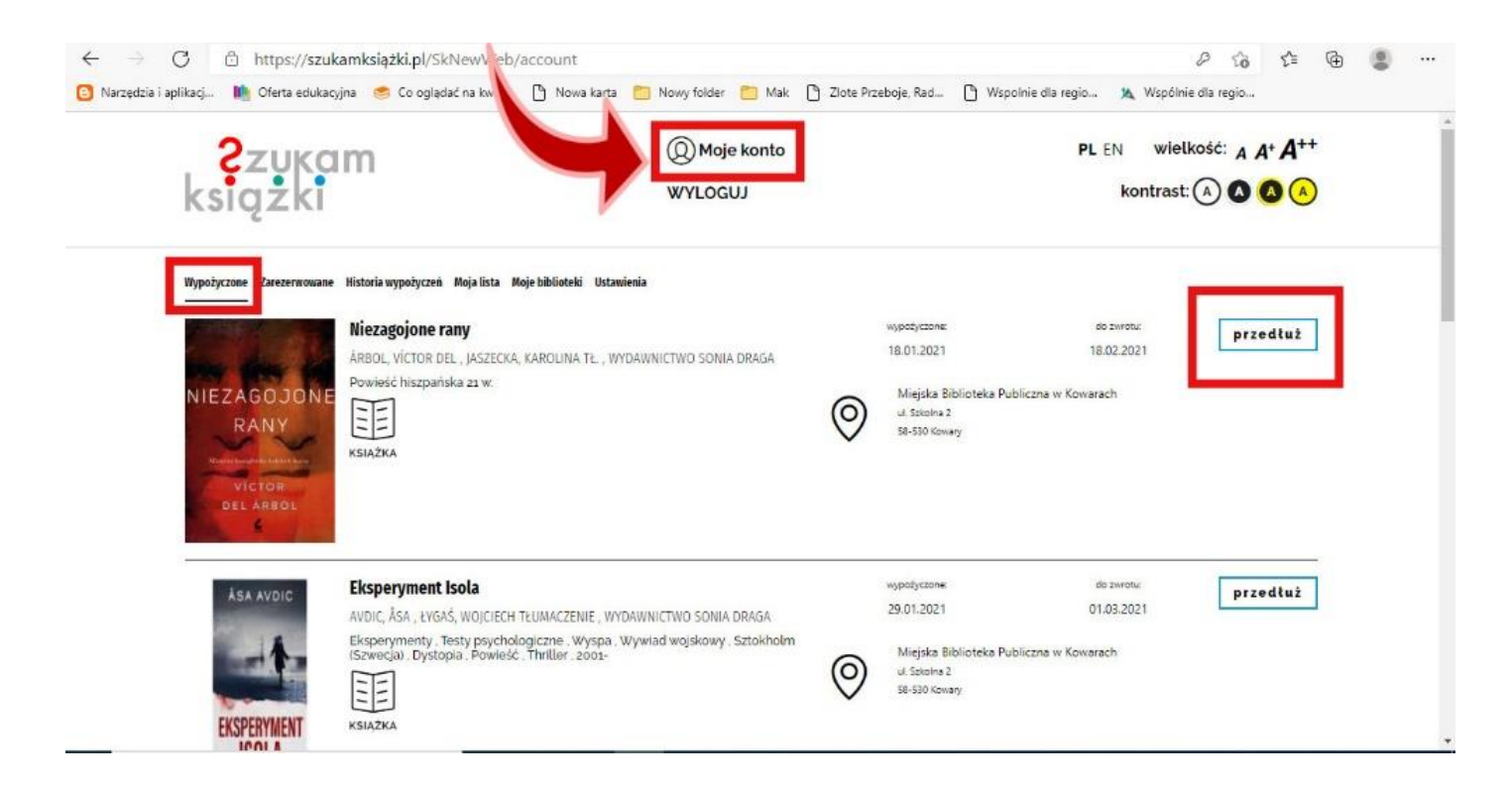

# 6. Przedłużenie książki.

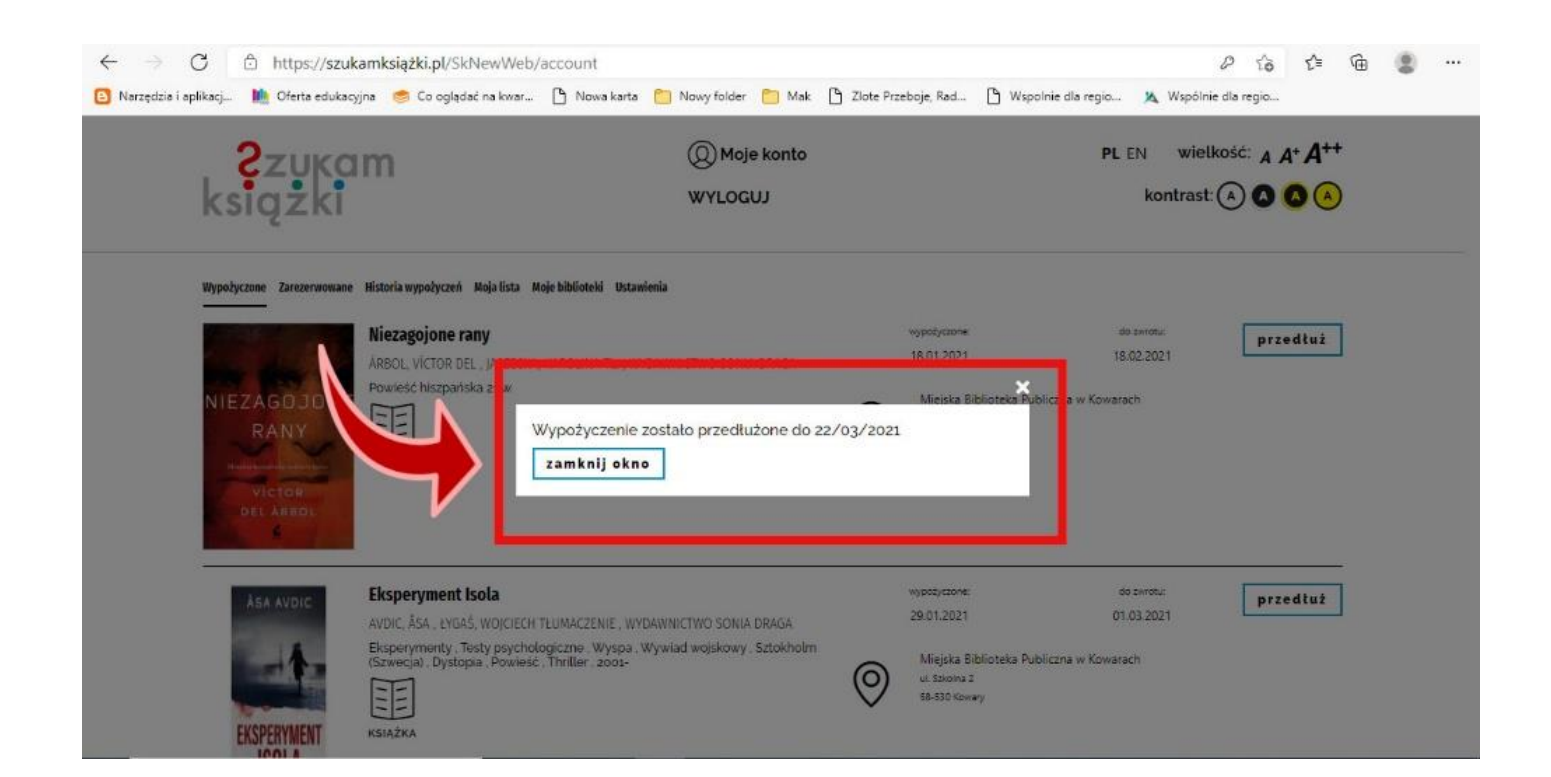

### 7. Zarezerwowane książki.

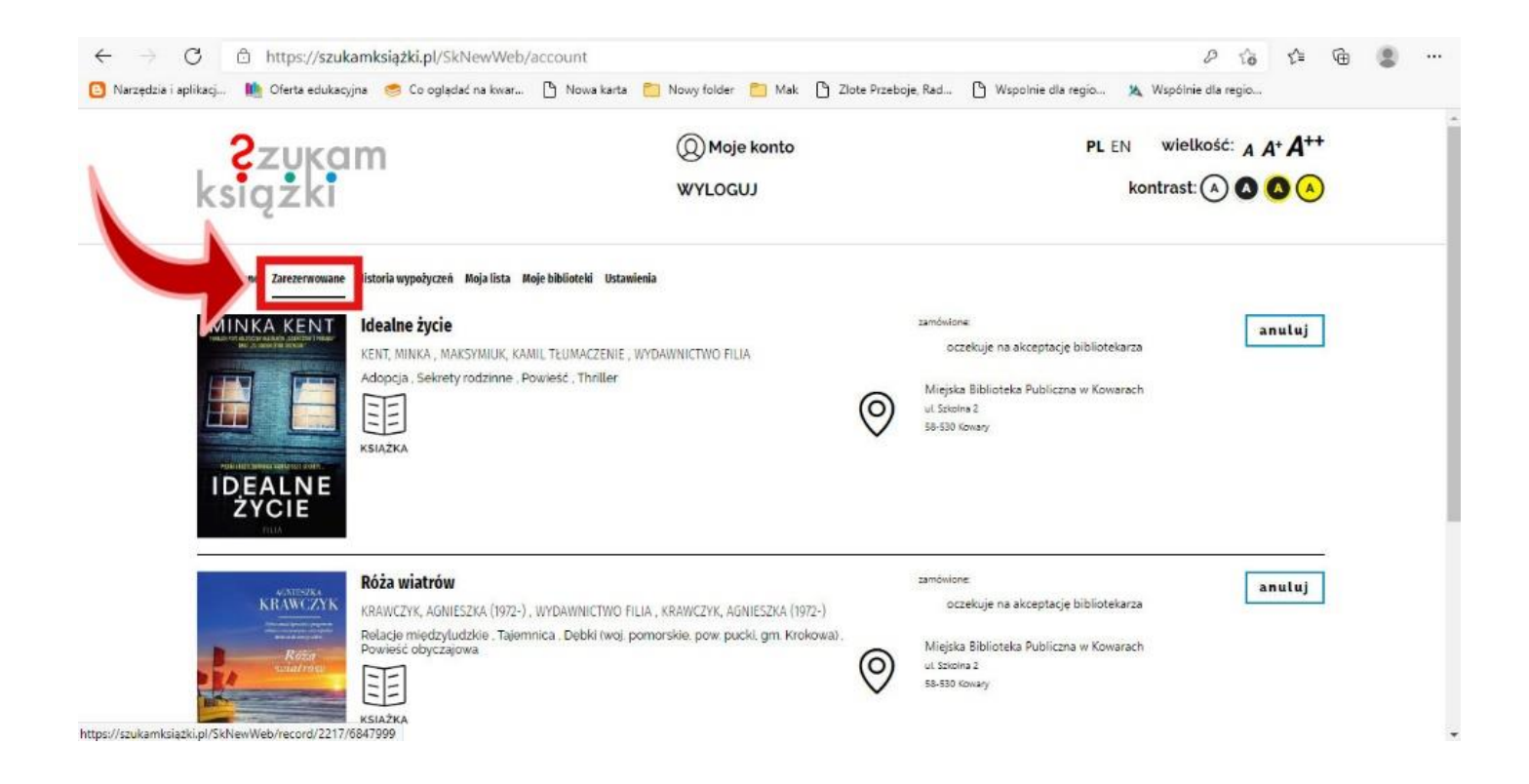

#### 8. Historia wypożyczeń.

| ← → C 🖒 https://szu                                                                                            | ukamksiążki.pl/SkNewWeb/                                                                                                    | account                                                                                                    |            |                                                                                                   |                                                     | 0669                                 |
|----------------------------------------------------------------------------------------------------|----------------------------------------------------------------------------------------------------|----------------------------------------------------------------------------------------------------|------------|---------------------------------------------------------------------------------------------------|-----------------------------------------------------|--------------------------------------|
| 🗿 Narzędzia i aplikacj  🧤 Oferta eduka                                                                         | acyjna 🛛 🥌 Co oglądać na kwar                                                                                                    | 🖒 Nowa karta 📋 Nowy folder 📋                                                                                                    | Mak 🗋 Zlot | ie Przeboje, Rad 🌔 V                                                                              | Wspolnie dla regio 🦄 Ws                             | pólnie dla regio                     |
| , 2zuko                                                                                                    | am                                                                                                    | (Q) Moje k                                                                                                    | onto       |                                                                                                   | PL EN V                                             | vielkość: A A+ A++                   |
| ksigżki                                                                                                    |                                                                                                    | WYLOGUJ                                                                                                    |            |                                                                                                   | kontr                                               | ast: \land 🔕 🔕 🔺                     |
| Hyp-<br>Sznikaj:<br>tytut lub autor                                                                            | Historia wypożyczeń Moja lista M<br>Tak blisko<br>WASZXIEWICZ, WIESLAW, WRO<br>Bibliotekarze II wojna świato<br>Tożsamość osobista . Dólny Śl<br>1901-2000 . 1939-1945 . 1945-1<br>SIJAZKA | oje biblioteki Ustawienia<br>CLAWSKIE WYDAWNICTWO WARSTWY<br>wa (1939-1945) , Malarze szwajcarscy ,<br>Iąsk , Wrocław (woj. dotnośląskie) , Powie<br>1989 , 2001- | Data od:   | Data do<br>wypodyczone:<br>08.01.2021<br>Miejska Biblioteka Pub<br>ul. Scłośna 2<br>58-530 Kowary | e:<br>awrdcone:<br>18.01.2021<br>oliczna w Kowarach | Drukuj<br>dodaj do listy<br>rezerwuj |
| Same to a second second second second second second second second second second second second second second se | Rycerz lata                                                                                                    |                                                                                                    |            | wypozyczone:<br>08.01.2021                                                                        | zwrócone:<br>19.01,2021                             | dodaj do listy                       |
| 1                                                                                                    | DUT/LED IIM (1075 ) COOLEU                                                                                                    | VA DESTROUT TE                                                                                                    |            |                                                                                                   |                                                     |                                      |
|                                                                                                    | BUTCHER, JIM (1971-)., CHOLEV<br>Powieść amerykańska 21 w., P                                                                                                    | NA, PIOTR W. TŁ.<br>Powieść fantastyczna                                                                                                    |            |                                                                                                   | · · · · ·                                           | rezerwuj                             |